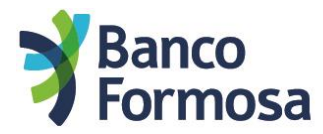

## Préstamos personales por el Nuevo Homebanking

A continuación te mostramos las pantallas y opciones para realizar un Préstamo Personal desde nuesto Homebanking.

Dato: Si lo hacés desde la App Homebanking va a ser un poco más simple ③. Descargala desde tu tienda para operar en cualquier momento y desde cualquier lugar.

- Si tenés pre-aprobado un préstamo, cuando ingreses al Homebanking te va a a parecer imagen con el monto máximo disponible. Podés hacer click en "Solicitar Préstamo", o solicitarlo desde la página principal.
- En la siguiente pantalla vas a tener que ingresar el monto a solicitar, elegir la cantidad de cuotas y luego "Continuar"
- Después de aceptar los Términos y Condiciones e ingresar el Token, hacé click en "Continuar"

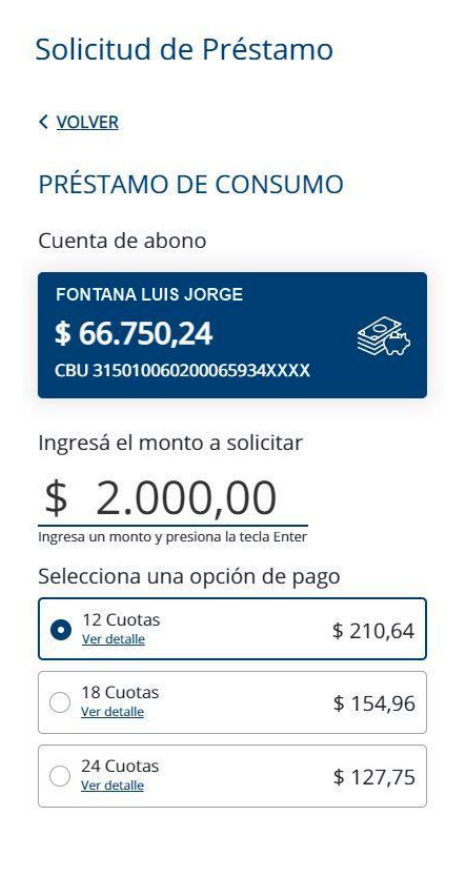

## Solicitud de Préstamo

< VOLVER

Confirmación de Solicitud de préstamo ¡Ya está! Confirma que quieres hacer lo siguiente:

| Cuenta de abono:     | CA - \$ - 315010060200065934XXXX |
|----------------------|----------------------------------|
| Producto:            | Compra de cartera                |
| Nº de la operación:  | 00674591200                      |
| Fecha de solicitud:  | 22/09/2021                       |
| Monto solicitado:    | \$ 2.000,00                      |
| Plazo:               | 12 Meses                         |
| Costo financiero tot | al: 54,00%                       |
| Tasa nominal anual   | : 44,00%                         |
| Tasa efectiva anual: | 54,07%                           |
| Impuesto al sello:   | \$ 20,00                         |

Acepto los <u>Términos y Condiciones</u>

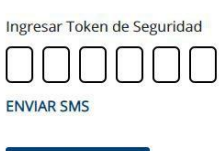

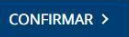

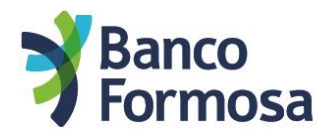

 La siguiente pantalla <u>no es una confirmación</u> de que ya está solicitado tu préstamo. Debés descargar el comprobante y leer el código QR con tu celular para validar tu identidad.

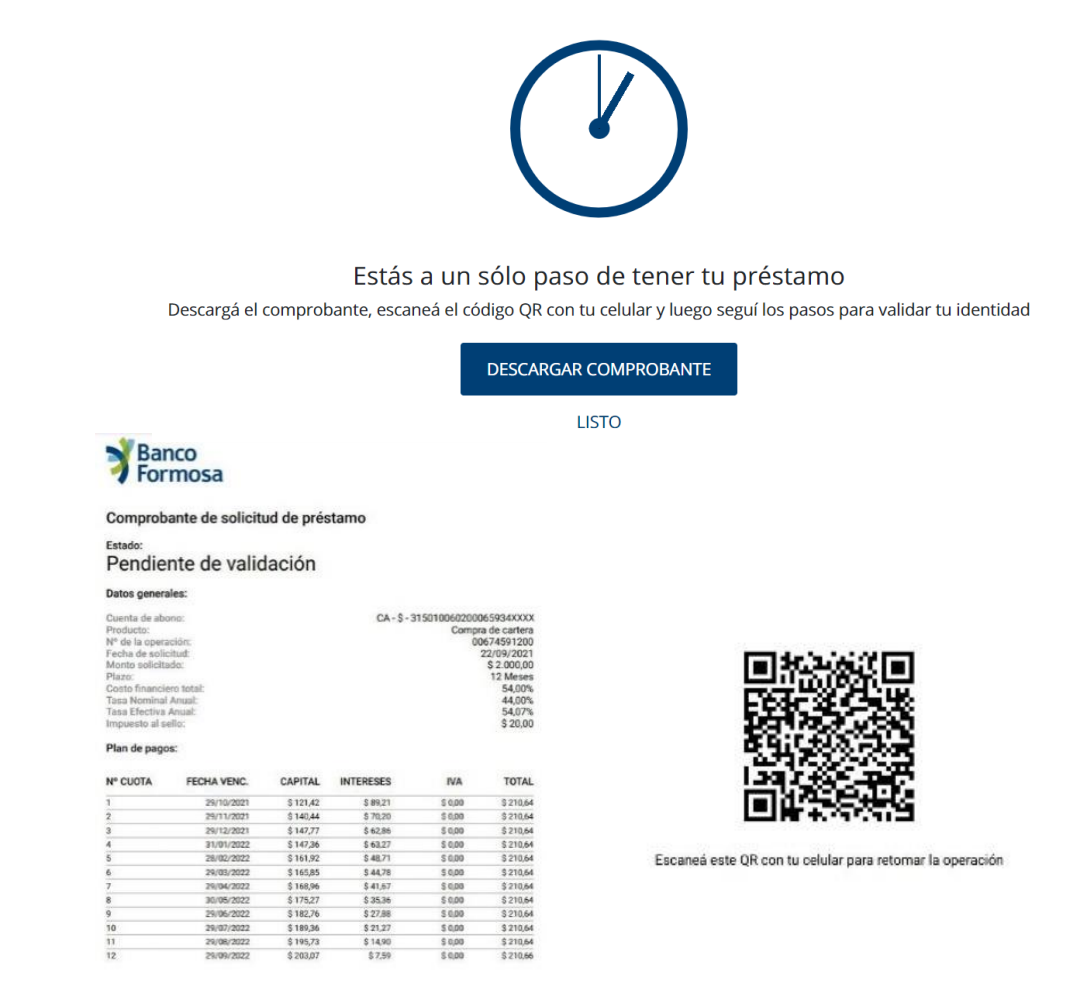

• Cuando leas el código QR con tu celular te aparecerán las siguientes pantallas. Deberás dar acceso a tu cámara y seleccionar qué tipo de documento tenés.

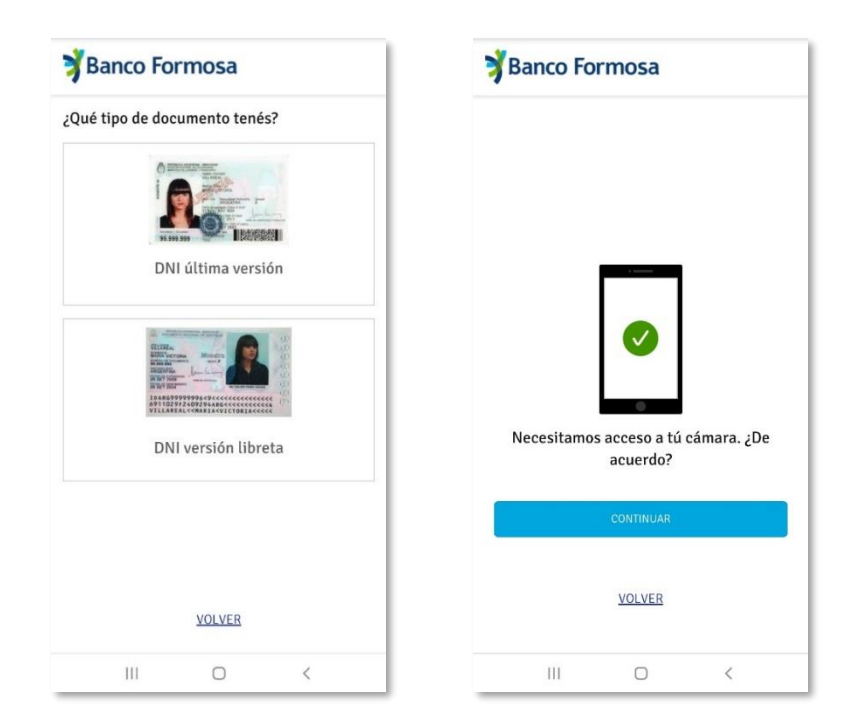

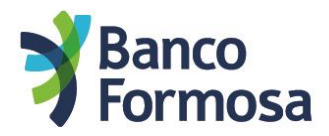

 Colocá el frente de tu DNI en la pantalla y seguidamente verificá que los datos sean los correctos

| 🔰 Banco Formosa                                                           | 🔰 Banco Formosa                                                                                                    |
|---------------------------------------------------------------------------|----------------------------------------------------------------------------------------------------|
| Validación de tu documento                                                | Verificá que los datos que tomamos sean correctos.                                                                  |
| Coloca el <mark>frente</mark> de<br>tu documento delante<br>de la cámara. | Si ves algún error, presioná "Reintentar" y volvé a escanear<br>el documento.<br>DNI Nombres<br>99999999 LUIS JORGE |
| Asegurate que se<br>vea completo.                                         | Apellidos Sexo<br>FONTANA M                                                                                         |
|                                                                           | Fecha de maclimiento Fecha de emisión<br>27/06/1992 26/12/2016<br>Número Trámite<br>00470930870                     |
|                                                                           | LOS DATOS SON CORRECTOS                                                                                             |
| CONTINUAR                                                                 | REINTENTAR                                                                                                    |
| VOLVER                                                                    | VOLVER                                                                                                    |
| III O <                                                                   | III O <                                                                                                    |

 Colocá la parte de atrás de tu DNI en la pantalla y seguidamente verificá que los datos sean los correctos

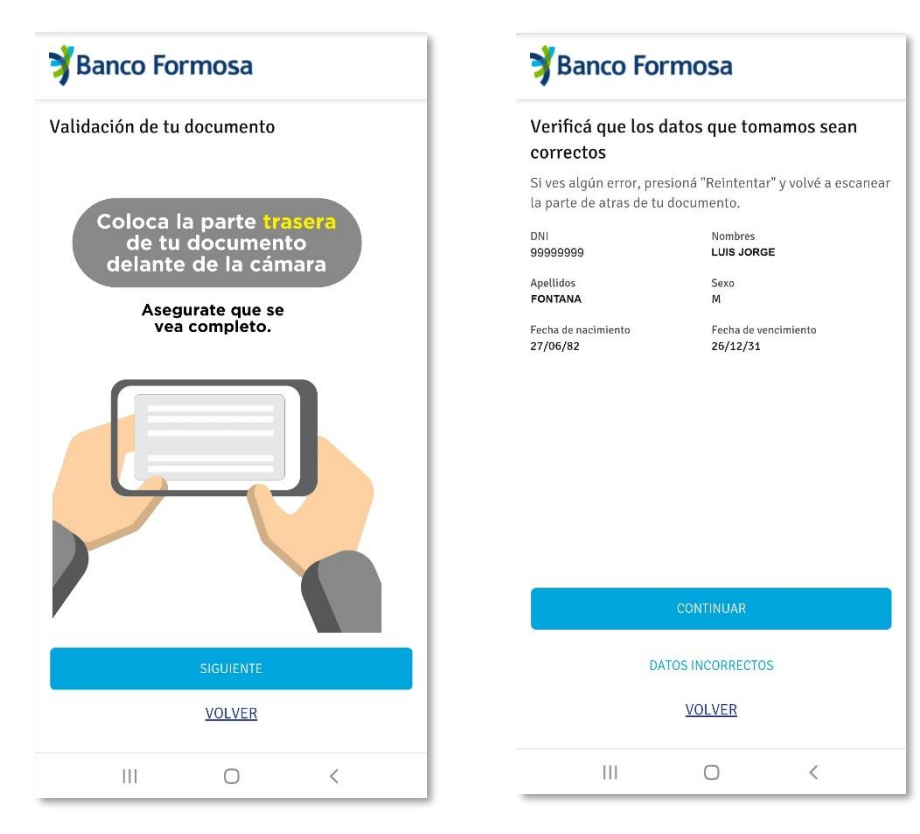

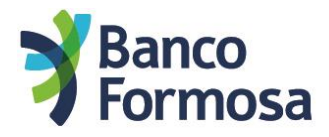

• Deberás centrar tu cara frente al celular y seguir las instrucciones que aparecen en pantalla.

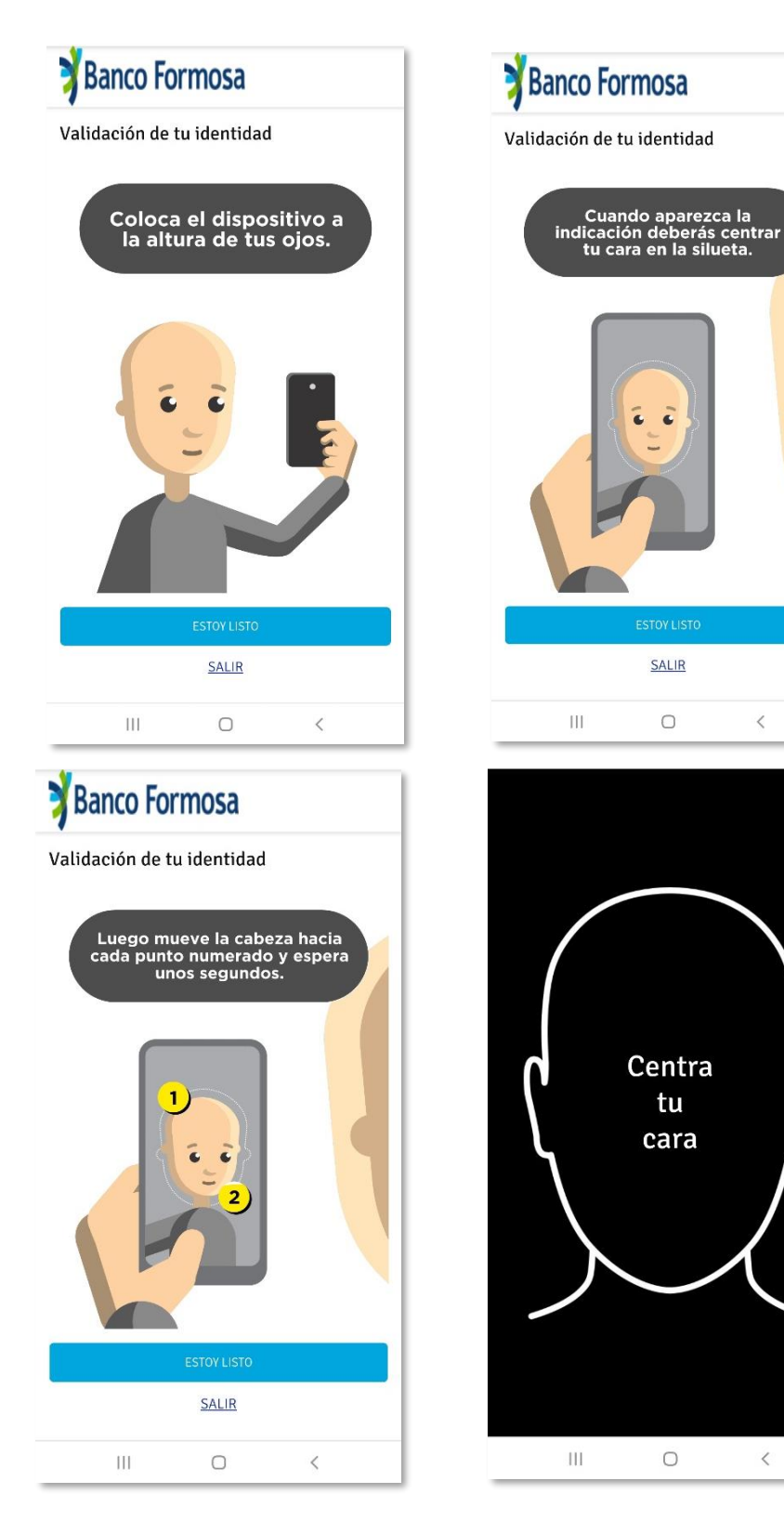

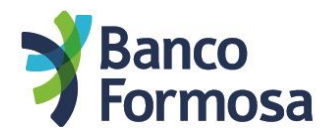

• Al finalizar la validación de identidad aparecerá la siguiente pantalla de confirmación

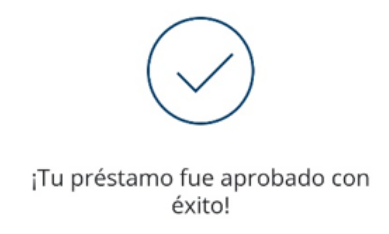

• Revisá tu casilla de e-mail porque allí recibirás la confirmación que tu Préstamo fue realizado con éxito.

¡Y listo! Ya tenés acreditado el préstamo en tu cuenta.